| TITAN<br>n°16 | <u>Consulter le GIR et le</u><br><u>PATHOS</u> |       | Les Monts du Matin<br>MAISON DE RETRAITE MEDICALISEE |
|---------------|------------------------------------------------|-------|------------------------------------------------------|
| Corre         | espondance Angélique                           | 0     | Correspondance Qualicert                             |
|               |                                                | F50 ; |                                                      |
|               |                                                |       |                                                      |
|               |                                                |       |                                                      |

1) Ouvrir TITAN. Aller dans Soignants/Dossiers Médicaux. La liste des résidents apparaît, sélectionner en double cliquant celui que vous souhaiter consulter.

| sier médical Agenda Pro                    | jet d'accompagnement du r                                | ésident Autres Informations |   |                                                 |                                                            |
|--------------------------------------------|----------------------------------------------------------|-----------------------------|---|-------------------------------------------------|------------------------------------------------------------|
| (1)                                        |                                                          |                             |   |                                                 |                                                            |
| Rapport de pré-admission                   | ucun rapport saisi                                       |                             |   | Surveillance<br>particulière                    | _                                                          |
| G.I.R.                                     | GIR effectué le 07/03/2012                               |                             |   | Suivi hebdomada                                 | 2)                                                         |
| Mémo du dossier                            | 45 mémo(s) saisi(s)                                      |                             |   | Evaluations géronte                             | 7 évaluation(s) saisie(s)                                  |
| Antécédents / ALD /<br>Infections en cours | 1 antécédent(s) saisi(s)<br>8 Affection(s) de longue dur | ée saisie(s)                |   | Modèle Pathos V                                 | Pathos effectué le 04/01/2012                              |
| Pathologies en cours                       | 7 pathologie(s) en cours                                 |                             |   | Allergie                                        | Aucune allergie renseignée<br>1 allergie(s) médicamenteuse |
| Prescriptions<br>complémentaires           |                                                          |                             |   | Vaccinations                                    | 0 vaccin(s) effectué(s)                                    |
| Traitements                                | 9 traitement(s) en cours                                 |                             |   | Régime                                          | Régime spécifique<br>Texture normale<br>Mémo non renseigné |
| Plan de soins<br>individuel                | 1 surveillance(s) en cours<br>43 soin(s) en cours        |                             |   | Résultats biologiques                           | -                                                          |
| Consultations<br>spécialistes              | 1 consultation(s) prévue(s)                              |                             |   | Courrier confrère                               |                                                            |
| Evaluations dérontolo                      | aiaues                                                   |                             | 7 | Transmissions (7 dernie                         | rs iours)                                                  |
| - Test de l'horloge (16/12/201             | 1)                                                       | 4                           | ~ | Le Samedi 21 Avril 2012                         |                                                            |
| Réévaluation : 16/12/                      | /2012                                                    |                             |   | Mieux plus de naussée 23h                       | eures30                                                    |
| - Echelle MNA simplifiée (13/0             | 4/2011)                                                  | 9                           |   | (ARIANE DE FRUYTIER - Ai                        | de soignant(e)/AMP ) à 02:31                               |
| Réévaluation : 13/10/                      | /2011                                                    |                             | = | Le Samedi 21 Avril 2012                         |                                                            |
| - Test de Folstein ou Mini Men             | tal test (16/12/2011)                                    | 12                          |   | 22heures sonne ( naussée)                       | ) pas de fiévre reçu 2 motilium                            |
| Réévaluation : 16/12/                      | /2012                                                    |                             |   | (ARIANE DE FRUYTIER - Ai                        | de soignant(e)/AMP ) à 02:24                               |
| - DOLOPLUS 2 (21/03/2012)                  |                                                          | 2                           |   | Le Vendredi 20 Avril 2012                       |                                                            |
| Réévaluation : 21/03/                      | /2013                                                    |                             |   | Modification du plan de soin                    | s:                                                         |
| - NPI-ES (08/09/2011)                      |                                                          | 43                          |   | Remue-Méninges :                                |                                                            |
| Dédustion - 21/12                          | /0011                                                    |                             | * | <ul> <li>jusqu'à nouvel ordre, une t</li> </ul> | fois par semaine le lundi,                                 |

2) Après avoir cliqué sur le bouton « GIR », indiqué comme le bouton (1) sur l'image cidessus, la fenêtre suivante apparaît :

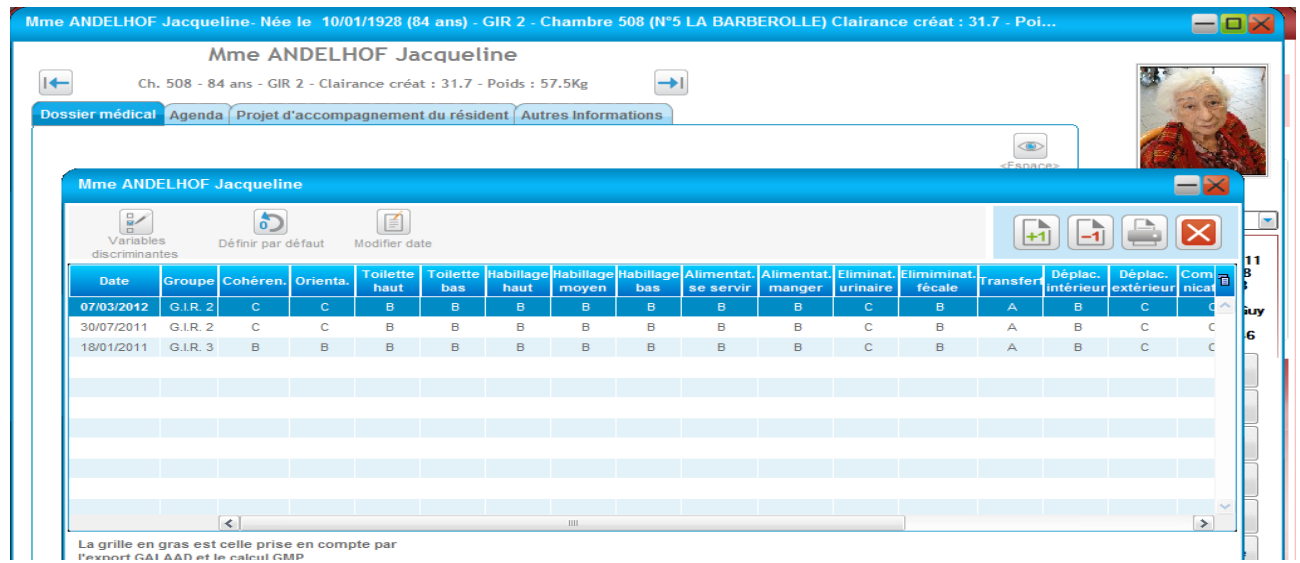

3) Après avoir cliqué sur le bouton : « pathos », (2), la fenêtre ci-dessous apparaît :

| Modele PATHOS                                                                                                    |                                                                                                    |                                                                                                    |                                                                                  | = 2                                                                                                    |                                                                                                    |
|----------------------------------------------------------------------------------------------------|----------------------------------------------------------------------------------------------------|----------------------------------------------------------------------------------------------------|----------------------------------------------------------------------------------|----------------------------------------------------------------------------------------------------|----------------------------------------------------------------------------------------------------|
| Plan de soins Antécédents Pa                                                                                                    | athologies Traitements                                                                                                    | Eval. géront.                                                                                                    | -                                                                                |                                                                                                    | -                                                                                                    |
| Sélectionner l'ensemble des co                                                                                                    | uples état - profil prése                                                                                                    | entés par Mme ANDELHOF Jacq                                                                                                    | ueline                                                                           | PMP Etablissement<br>(avant modifications) : 215                                                                        |                                                                                                    |
| Coupe                                                                                                    | 7                                                                                                    | Sélectionnez le domaine                                                                                                    |                                                                                  |                                                                                                    |                                                                                                    |
| 04/01/2012 (Guy MAURIN)                                                                                                    |                                                                                                    | pathologique en double-clio<br>sur son libellé. Cette opéra                                                                                              | quant                                                                            | Points en cours: 155<br>Généraliste: 9.68 (6.24%)                                                                       | ANDELHOF Jacqueline                                                                                                    |
| 28/06/2011 (Guy MAURIN)                                                                                                    |                                                                                                    | affiche la liste des états                                                                                                    |                                                                                  | Psychiatre: 0 (0%)                                                                                                    |                                                                                                    |
| 20/03/2011 (Guy MAURIN)                                                                                                    |                                                                                                    | patnologiques du domaine.<br>Sélectionnez ensuite l'état<br>pathologique en double-clio<br>sur son libellé.                                              | quant                                                                            | Rééducation : 116.21 (74.89%)           Psychothérapie : 0 (0%)           Biologie : 0 (0%)           Imagerie : 0 (0%) | Arrivée le 18/01/20<br>Née le 10/01/192<br>CHAMBRE N° 508                                                                        |
|                                                                                                    |                                                                                                    | La sélection d'une affection<br>avec les divers profils de s<br>pour cet état pathologique,<br>présenté en cliquant sur le<br>La suppression d'une affec | affiche un panneau<br>oins plausibles<br>Choisissez le profil<br>bouton adéquat. |                                                                                                    | MAURIN<br>Tél : 0 475 59 00 4                                                                                                    |
|                                                                                                    |                                                                                                    | résumant l'état de santé du<br>Résidant se fait en double-<br>en cliquant sur le bouton                                                                  | u<br>cliquant dessus, ou                                                         |                                                                                                    | Alarmes                                                                                                    |
| Situation clinique                                                                                                    | N                                                                                                    | résumant l'état de santé du<br>Résidant se fait en double-<br>en cliquant sur le bouton<br>" supprimer ".                                                | u<br>cliquant dessus, ou<br>Commentaire :                                        |                                                                                                    | Alarmes                                                                                                    |
| Situation clinique<br>Etat pathologique                                                                                                    | ProfilCo                                                                                                    | résumant l'état de santé du<br>Résidant se fait en double-o<br>en cliquant sur le bouton<br>" supprimer ".                                               | u<br>cliquant dessus, ou<br>Commentaire :<br>ne tne tient quas                   | siment plus debout en raison de ces vert                                                                                | Alarmes Alarmes Lettres types Dossier                                                                                            |
| Situation clinique<br>Etat pathologique<br>09 - Malaises, vertiges, P de C,                                                                                                    | Profil Co                                                                                                    | résumant l'état de santé du<br>Résidant se fait en double-o<br>en cliquant sur le bouton<br>" supprimer ".                                               | u<br>cliquant dessus, ou<br>Commentaire :<br>ne tne tient quas                   | siment plus debout en raison de ces vert                                                                                | Aarmes<br>Lettres types                                                                                                    |
| Situation clinique<br>Etat pathologique<br>09 - Malaises, vertiges, P de C,<br>12 - Syndrome parkinsonien                                                                                                  | Profil Co<br>R2<br>S1                                                                                                    | résumant l'état de santé du<br>Résidant se fait en double-d<br>en cliquant sur le bouton<br>" supprimer ".                                               | u<br>Cliquant dessus, ou<br>Commentaire :<br>ne tne tient quas                   | siment plus debout en raison de ces vert                                                                                | Aarmes                                                                                                    |
| Situation clinique<br>Etat pathologique<br>09 - Malaises, vertiges, P de C,<br>12 - Syndrome parkinsonien<br>17 - Psychoses, délires,                                                                      | Profil Co<br>R2<br>S1<br>S1                                                                                                    | résumant l'état de santé du<br>Résidant se fait en double-<br>en cliquant sur le bouton<br>" supprimer ".                                                | I<br>Cliquant dessus, ou<br>Commentaire :<br>ne tne tient quas                   | siment plus debout en raison de ces vert                                                                                | Aarmes Aarmes Lettres types Dossier administratif Documents                                                                      |
| Situation clinique<br>Etat pathologique<br>09 - Malaises, vertiges, P de C,<br>12 - Syndrome parkinsonien<br>17 - Psychoses, délires,<br>27 - Pathologie de la hanche                                      | Profil Co<br>R2<br>S1<br>S1<br>R2<br>R2                                                                                                    | résumant l'état de santé du<br>Résidant se fait en double-<br>en cliquant sur le bouton<br>" supprimer ".                                                | u<br>Cliquant dessus, ou<br>Commentaire :<br>ne tne tient quas                   | siment plus debout en raison de ces vert                                                                                | Aarmes Aarmes Lettres types Dossier administratif Documents Riche d'urgence                                                      |
| Situation clinique<br>Etat pathologique<br>09 - Malaises, vertiges, P de C,<br>12 - Syndrome parkinsonien<br>17 - Psychoses, délires,<br>27 - Pathologie de la hanche<br>36 - Diabète                      | Profil Co<br>R2<br>S1<br>S1<br>R2<br>S1<br>R2<br>S1                                                                                                    | résumant l'état de santé du<br>Résidant se fait en double-<br>en cliquant sur le bouton<br>" supprimer ".                                                | u<br>Cliquant dessus, ou<br>Commentaire :<br>ne tne tient quas                   | siment plus debout en raison de ces vert                                                                                | Aarmes Aarmes Lettres types Dossier administratif Documents Fiche d'urgence                                                      |
| Situation clinique<br>Etat pathologique<br>09 - Malaises, vertiges, P de C,<br>12 - Syndrome parkinsonien<br>17 - Psychoses, délires,<br>27 - Pathologie de la hanche<br>36 - Diabète<br>41 - Incontinence | Profil         Co           R2         S1           S1         S1           R2         S1           S1         S1           R2         S1           S1         S1 | résumant l'état de santé du<br>Résidant se fait en double-<br>en cliquant sur le bouton<br>" supprimer ".<br>mmentaire                                   | Commentaire :                                                                    | siment plus debout en raison de ces vert                                                                                | Aarmes Aarmes Lettres types Dossier administratif Documents Fiche d'urgence Fiche d'urgence Intervenants médicaux tite Entourage |